## **Using Self-Service Registration**

*How to register for classes using the Banner Self-Service Registration website (a.k.a. SSB-9)* 

1. Go to <u>SalukiNet</u> and select the task, *Register for Classes*.

| SalukiNet    | All Categories -  What would you like to do?                                                                                                    | ٩                                      |
|--------------|----------------------------------------------------------------------------------------------------|----------------------------------------|
|              | Browse Categories +                                                                                                    | All Roles -                            |
|              |                                                                                                    | ↓ Sign in •                            |
|              | Register for Spring Classes *                                                                                                    |                                        |
|              | Spring 2022 registration is still open. Maybe you've put off registering because you think you must pay your full bill immediately. When you register, you can<br>set up a monthly payment plan to take care of the portion of your bill that will not be covered by financial aid. Look here for details.<br>Most on-campus face-to-face classes will meet virtually during the first week (January 10 to 16). Those that will still meet face-to-face that week are noted<br>view more |                                        |
|              |                                                                                                    | view a                                 |
| Featured     |                                                                                                    | _                                      |
| Anna Rev     | i c SalukiNet Tutorial<br>i c SalukiNet Tutorial<br>i c i c i c i c i c i c i c i c i c i c                                                                                                    | Classes<br>Plan, and Register (<br>i S |
| Most Popular |                                                                                                    |                                        |
| MyCou        | i o View Your Class Schedule<br>(Student View)<br>Voor Schedule (Week af a Giarce)<br>i o i o i o i o i o i o i o i o i o i o                                                                                                    | nrce<br>nr Due<br>i O                  |

*Hint:* If the task is not displayed, enter "register" in the search field near the top of the web page and click on the magnifying glass to search for the task.

2. On the main Registration page select Register for Classes. If you have not logged into your SIU network account you will be prompted to sign in with your SIU email and password. To manage your account (reset password, lookup email address and more), <u>click here</u>. If you don't know your Dawg Tag (student ID #) look up your <u>Dawg Tag here</u>.

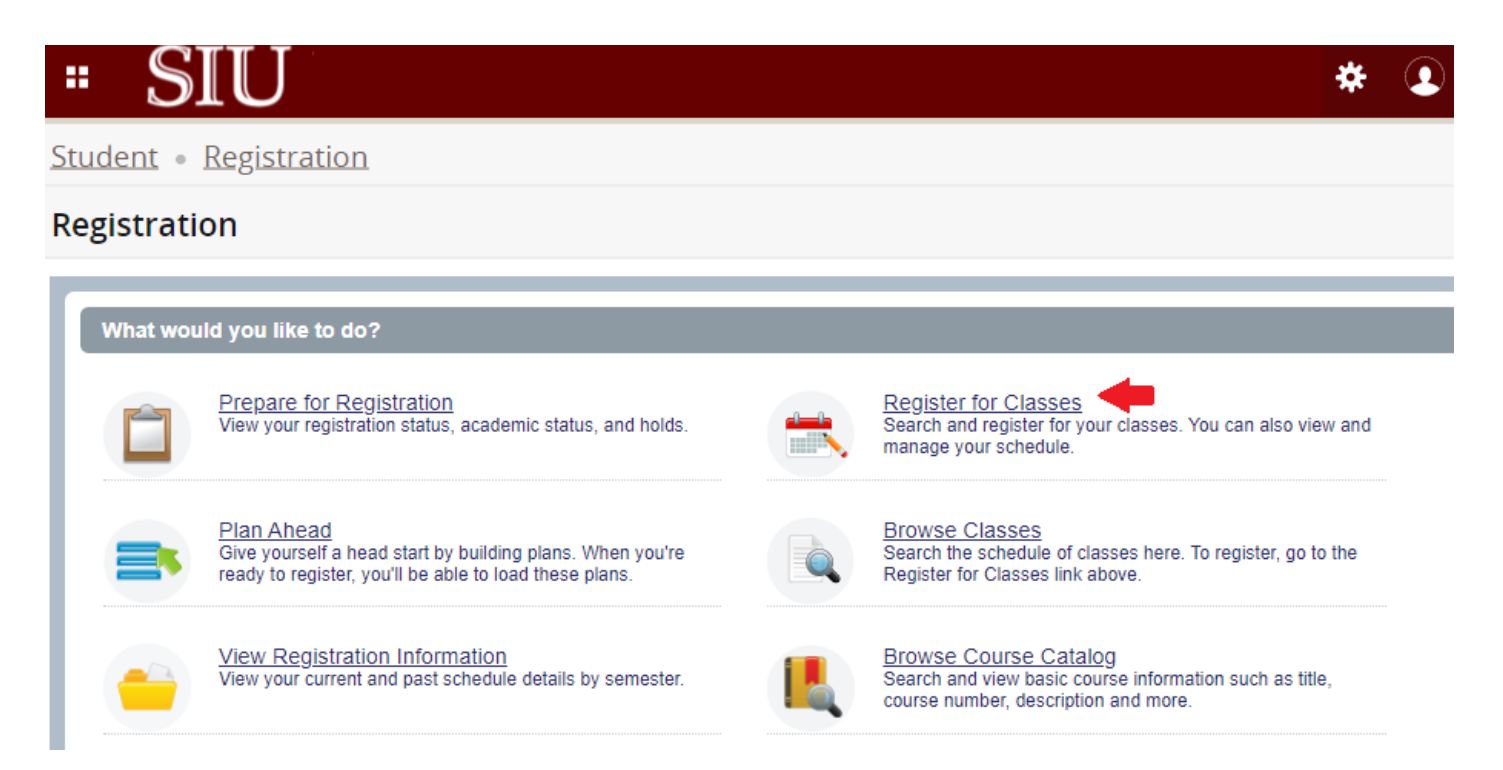

*Caution:* If you open multiple browser tabs while on the Registration page, there is a known issue which causes information to display incorrectly or to appear "blank" when viewing search results. This occurs after a sequence of steps is performed utilizing more than one browser tab. For best results, we suggest using only one tab while attempting to register for classes.

**3.** After selecting *Register for Classes* on the Registration menu page, you will need to view the *"Registration User Agreement"*. Next, choose the appropriate **term** and click *Continue*.

| Select a Term                                                                                               | T - Deletta | 1.5.1111 |
|----------------------------------------------------------------------------------------------------|-------------|----------|
| Select a renn                                                                                               |             |          |
|                                                                                                    |             |          |
| You must view our <u>REGISTRATH</u><br><u>AGREEMENT</u> , before choosing a<br>continuing.<br>Select a term | on USER     |          |

- You may be asked to enter your <u>Registration User Number</u> or you may receive an alert about <u>Holds</u> preventing registration:
  - <u>Registration User Number</u> This is usually referred to as your **RUN** number. Only some students require one and, if you are one of them, you would get it from your advisor. Most students do not require one and will not be prompted by the system to enter one. (The system may refer to a RUN as an "alternate PIN," but they are the same thing.) You can learn more about RUN numbers <u>here</u>.

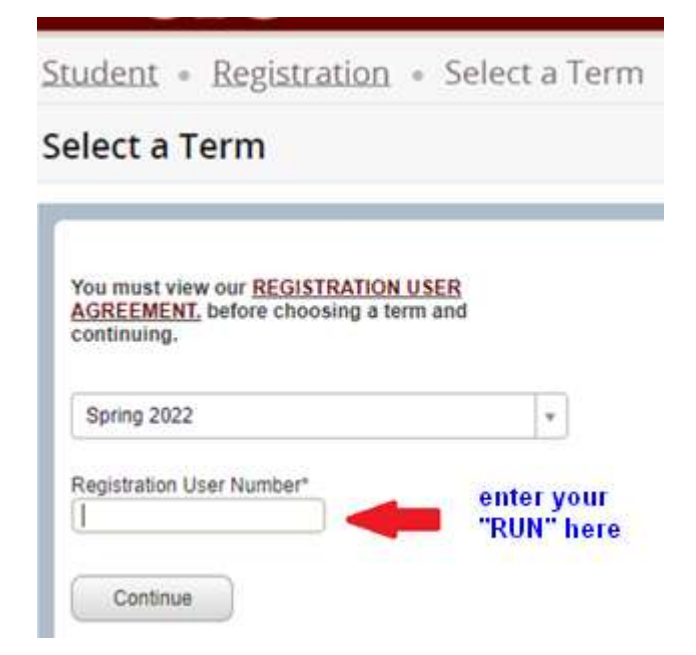

- Holds
  - a) If you see alert messages, after reading each you will have to click "OK", then select the gold square in the upper right corner and then click "OK" again until all of the alert messages have been cleared. At that point, you can go back to the main page of Registration.

| " SIU                                                                                                    | * 🗈 🛶 🗛                                                                                              |
|----------------------------------------------------------------------------------------------------|----------------------------------------------------------------------------------------------------|
| Student + Registration + Select a Term                                                                     | 9 You have holds which prevent registration.                                                         |
| Select a Term                                                                                              | Admission Required<br>From Date: 10/27/2017                                                          |
| You must view our <u>REGISTRATION USER</u><br><u>AGREEMENT</u> , before choosing a term and<br>continuing. | To Date: 12/31/2099<br>Originator: Undergraduate Adm. (536-4405)<br>Processes Affected: Registration |
| Spring 2022                                                                                                | Ok                                                                                                   |
| Continue                                                                                                   | 9 You require re-admission prior to registration.                                                    |
|                                                                                                    | Student Status prevents registration.                                                                |
|                                                                                                    | Student Status prevents registration.                                                                |

b) On the Registration page select *Prepare for Registration* to view your complete registration status. Here you will find holds on your account, student standing, earned hours, and primary curriculum. Contact your advisor if you have questions about this information. Certain holds will list the department and phone number to contact in order to resolve the hold.

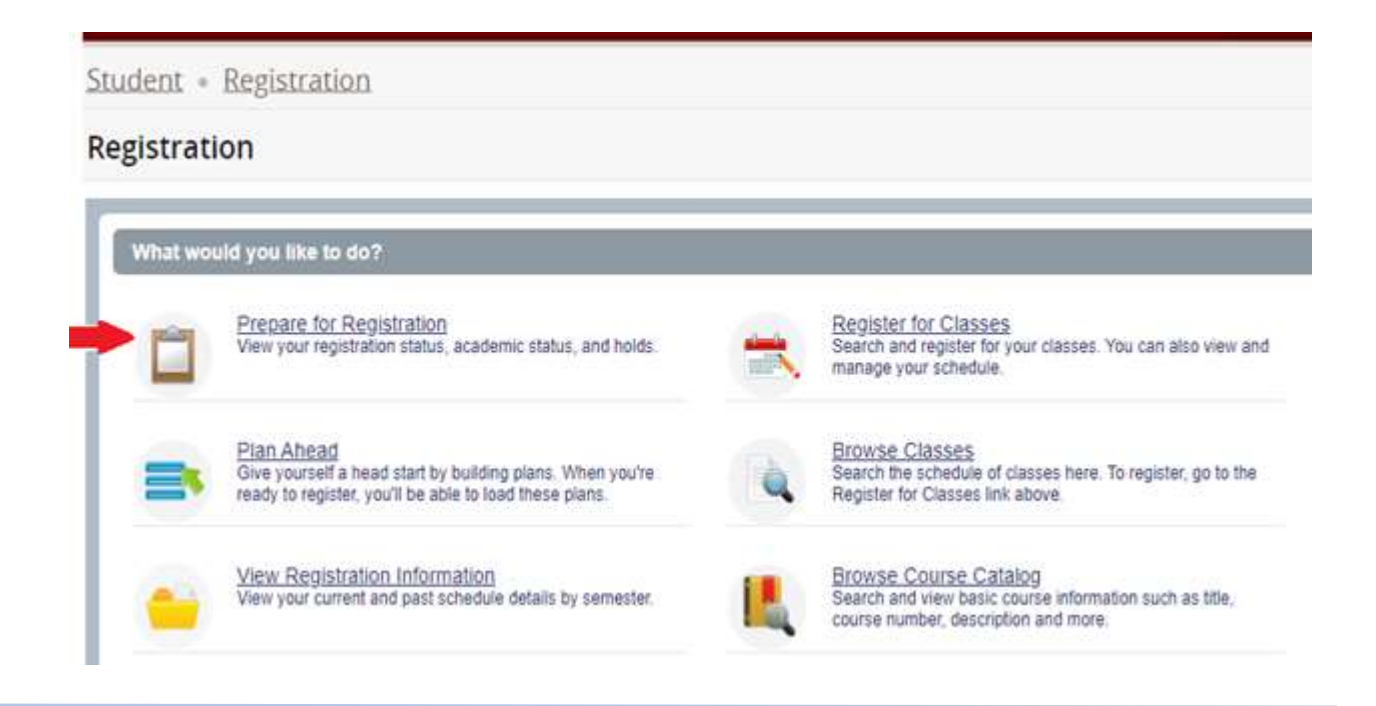

- 4. Once you are successfully on the *Register for Classes* page, you can add a course to your schedule (the "Summary") in three different ways: a) Find Classes, b) Enter CRNs, and c) Plans.
  - a) Find Classes
    - 1) Search for courses by subject, keyword, or other attributes listed under "Advanced Search".

| Student - Registration -                                                        | Select a Term + Register for Classes |
|---------------------------------------------------------------------------------|--------------------------------------|
| Register for Classes                                                            |                                      |
| Find Classes Enter CRAs Pla                                                     | ts Schedule and Options              |
| Enter Your Search Criteria ()<br>Term: Spring 2022<br>Sub<br>Course Num<br>Keyw | ect                                  |

2) Select **Add** to include the course in your schedule summary.

| _                             | ter CRNs              | Pia          | ns     | Schedule | and Opt | ions     |                       |                       |                                            |                         | _   |                          |                         |            |           |    |
|-------------------------------|-----------------------|--------------|--------|----------|---------|----------|-----------------------|-----------------------|--------------------------------------------|-------------------------|-----|--------------------------|-------------------------|------------|-----------|----|
| erm: Spring 2022              | 17 Classe<br>Keyword: | s<br>anatomy | 1      |          |         |          |                       |                       |                                            |                         |     |                          |                         |            | Search Ag | am |
| nuovuiuoneieiei nu<br>Lecture | KIN                   | 300          | 950    | 3        | 22      | Sp       | Grav, Kimberly        | (\$  M   T  W   T   F | s - Type: Class I W.                       | 18 of 45 s              |     | DistEd, We<br>Upper Divi | ab-based<br>sion Course |            | Add       | •  |
| Advanced Ther Ex.             | РТН                   | 230A         | 001    | 1        | 20      | Sp       | Osman, Eric (P.       | SMTWTF                | s 08:00 AM - 08.5 Ca.                      | 15 of 35 s              |     |                          |                         |            | Add       | ]  |
| Basic Anatomy w/<br>.ecture   | PH                    | 301          | 001    | 4        | 20      | Sp       | Griffith Chelse       | SMTWTF<br>SMTWTF      | s 09:00 AM - 10 f<br>s 11:00 AM - 11:5 Ca  | 9 FULL                  |     |                          |                         |            | Add       |    |
| Basic Anatomy w/<br>.ecture   | PH                    | 301          | 002    | 4        | 20      | Sp       | Griffith Chelse       | SMTWTF<br>SMTWTF      | s 11:00 AM - 11:5<br>s 01:00 PM - 02:5 Ca. | 6 of 20 se<br>Time Cont |     |                          |                         |            | Add       |    |
| Basic Anatomy w/              | PH                    | 301          | 003    | 4        | 20      | Sp       | Griffith Chelse       |                       | S 09:00 AM - 10.5<br>S 11:00 AM - 11:5 Ca  | 🖌 😡 FULL                |     |                          |                         |            | Add       | ÷  |
| Schedule III s                | chedule De            | tails        | -      |          |         |          |                       | [                     | Summary                                    |                         |     |                          |                         |            |           |    |
| s Schedule for Sprin          | ng 2022               |              |        |          |         |          |                       |                       | Title                                      | Details                 | Hou | CRN                      | Schedule Typ            | Status     | Action    | 8  |
| Sunday                        | Monda                 | / T          | uesday | Wedne    | esday   | Thursday | Friday                | Saturday              | Biomechanics Hum                           | KIN 321, 001            | 3   | 21791                    | Lecture                 | Registered | None      |    |
|                               |                       |              |        |          |         |          |                       |                       | Physical Rehab App                         | PTH 212B                | 3   | 20087                    | Lecture                 | Registered | None      |    |
| am                            |                       |              |        |          |         |          |                       |                       | Physical Rehab The                         | PTH 212A                | 3   | 20086                    | Lecture                 | Registered | None      |    |
| am                            |                       |              |        |          |         |          |                       |                       | * Practicum I                              | PTH 204,                | 2   | 20084                    | Lecture                 | Registered | None      |    |
| am<br>am                      |                       |              |        |          |         |          |                       |                       |                                            |                         |     |                          |                         |            |           |    |
| am<br>am<br>am                |                       |              |        |          | -       |          | And Conception of the |                       |                                            |                         |     |                          |                         |            |           |    |

Student • Registration • Select a Term • Register for Classes

3) Click **Submit** to complete the process of registering for the course.

| rm: Spring 2022 H            | eyword: | enatorny |         |         |     |          |                |                           |                                            |                         |      |            |                        |          | Simch          | North |
|------------------------------|---------|----------|---------|---------|-----|----------|----------------|---------------------------|--------------------------------------------|-------------------------|------|------------|------------------------|----------|----------------|-------|
| astura                       | 9.09    | 399      | 874     | ÷       | 44  | 94L.     | MON-BADARDS    | . <u>(4.96)</u> 7.96(3).4 | <u>a</u> i iyye. Gidaa ti iy               | 16.01.42.0              | 0    | laper Divi | d-fased<br>rion Course |          |                |       |
| dvanced Ther Exe.            | PTH     | 2304     | 001     | 6       | 20  | 50       | Osman Eric (P  | 1.0 M 11/1                | 00.00 AM - 18.5 Ga                         | 15 of 35 a              |      |            |                        |          | - 08           |       |
| anić Anatomy w Lab<br>acture | PH_     | 301      | 001     | 4       | 20  | 84       | Oriffet Chelse |                           | 100 00 AM - 10.5<br>11 00 AM - 11 50 Ca    | OFUL                    |      |            |                        |          | (7A)           | Ð     |
| asc Andorov syl Lab          | PH      | 301      | 003     | 4       | 20  | 19       | Onitito Cheixe |                           | 3 11:00 AM - 11:56<br>9 81:00 PM - 02:5 Ce | e of 20 se<br>Time Cont |      |            |                        |          | (7Add          | Ð     |
| asic Anatomy w/Lab           | PH.     | 301      | 003     | 4       | 29  | 50       | Griffith Chess |                           | 1 09:00 AM - 10:5<br>11:00 AM - 11:5       | O FULL                  |      |            |                        |          | CAR            | j,    |
| deda II Sale                 | eane be | une :    |         | -       | -   |          |                | (C•30                     | E Summary                                  |                         |      |            |                        |          |                |       |
| Schedule for Spring          | 2522    |          |         |         |     |          |                |                           | The                                        | Detats                  | Hour | CRN        | Schedule Tvp           | Statue   | Action         |       |
| Sunday                       | Monda   | / 1      | ursday  | Westnes | day | Thursday | Friday         | Saturday -                | Advanced Ther Ere                          | PtH 2304                | 1    | 20091      | Lecture                | 9666     | ****/kepatived | 5 G   |
| n                            |         |          |         |         |     |          |                |                           | Biomechanica hum                           | KON 321, 001            | 3    | 21791      | Lecture                | Repotent | None           |       |
| 15                           |         | 104      | ing Sc. |         |     |          |                |                           | * Etrosol Rebeb Are                        | PTH 2128                | 1    | 20087      | Letture                | Repaired | None           |       |
|                              |         | 30       | a ser a |         |     |          |                |                           | * Etvascel Retriet. The                    | PTH 212A                | 3    | 29086      | Lecture                | Regarded | tione          |       |
|                              |         |          |         |         |     |          |                |                           |                                            |                         |      |            |                        |          |                |       |

4) A positive confirmation message, "Save Successful" will display in the upper right and the Status column will indicate "Registered" for the properly-added course.

| and the second                             | and all setup         |         | etherthe help | an include |           | negist   | 51 101 (518225 |               |                                      |                |                | -    | mag 2                                              | uncessium                                              |            |           |         |      |
|--------------------------------------------|-----------------------|---------|---------------|------------|-----------|----------|----------------|---------------|--------------------------------------|----------------|----------------|------|----------------------------------------------------|--------------------------------------------------------|------------|-----------|---------|------|
| egister for Cla                            | asses                 |         |               |            |           |          |                |               |                                      |                |                |      | -                                                  |                                                        |            |           |         |      |
| ine Channes Erner                          | CRNs                  | Para    | - 80          |            | er Option |          |                |               |                                      |                |                |      |                                                    |                                                        |            |           |         |      |
| Search Results - 17<br>Jern: Spring 2022 K | Classics<br>ryword: a | nationy |               |            |           |          |                |               |                                      |                |                |      |                                                    |                                                        |            |           | Section | u=   |
| Tibe 0                                     | Supér                 | Courie  | twcke         | Hours      | crof      | Territ   | Instructor     | Meeting Times |                                      | Carrou         | 5145.0         | 9    | anoune                                             |                                                        | Linke      | 1 Sectors | Add     | Ø. j |
| Musculpubeletal An                         | #2%                   | 300     | 950           | 3          | 22        | Se       | Gan Kenterk    | [4]W[7]W[7]F  | i] - Type: Class B                   | We             | 18 of 45 s.    | 1    | TE12) CA<br>Not Ling /<br>NotEle: Wi<br>Isper Divi | SA DE DUDF o<br>OS-Camp 2011<br>Ib-based<br>Von Course | n<br>Ir On |           |         |      |
| Advanced Ther Eve                          | РТН                   | 2304    | 001           | 1          | 20        | 52.      | Cimen_Etc.(P   | 1 V           | 00 00 AM - 08:50                     | Ca.            | 15 of 35 s     |      |                                                    |                                                        |            |           |         |      |
| Einaist Annibutiv, an Lind<br>Lindure      | PH.                   | 301     | 301           | 4          | 20        | Sp .     | Onfith Chelos  |               | 09 00 AM - 10 90<br>11 00 AM - 11 50 | Ca.            | Orun           |      |                                                    |                                                        |            |           | Nøt     | 1    |
| Schedule - Ell Sch                         | entre Deb             | ài l    | _             | _          | _         |          |                | 11111         | I tunnary                            |                |                |      |                                                    |                                                        |            |           |         |      |
| s Schedule for Spring                      | 2022                  |         |               |            |           |          |                |               | TEN                                  | 1              | Dertains       | Haut | CRN                                                | Schedule 7                                             | o Slatus   | Activ     |         |      |
| Sunday                                     | Monday                | Ta      | estay         | Wetnes     | silay     | Thirsday | Friday         | Saturday      | Advanced Ther Ex                     | er P           | TH 2984        | 1    | 20091                                              | Lecture                                                | Reptored   | Nore      |         |      |
| am                                         |                       |         |               |            |           |          |                |               | Elementarica Har                     | 58 N           | IN 321, 001    | 3    | 21701                                              | Lecture                                                | Repaired   | Norie     |         |      |
|                                            |                       | (Date)  | and The       |            |           |          |                | 1             | Etraical Rebet Ar                    | egiP           | TH 2128        | 1    | 20007                                              | Lettice                                                | Repotent   | Net       | i.      |      |
|                                            |                       | Luca    | Constant of   |            |           |          |                | 1             | Etysical Retrict 19                  | 10 IP          | TH 212A        | 3    | 20086                                              | Leiture                                                | Registered | Norm      | i.      |      |
| 2/5                                        |                       |         |               |            |           |          |                |               | Pointician.)                         |                | TH 204, 0      | 2    | 20084                                              | Lettere                                                | Registered | Norw      | ř.      |      |
| art -                                      | Carried and           |         |               | -Burnet    |           |          | Decision and   |               | Care de State                        |                |                |      |                                                    |                                                        |            |           |         |      |
| 02                                         |                       |         |               |            |           |          |                |               | Table Playts   Hegins                | and the second | and the second |      | and man                                            |                                                        |            |           |         |      |

b) <u>Enter CRNs</u> – Another option is to enter the Course Request Number (CRN) directly in the Enter CRNs tab and select Add to Summary. This is most useful if you have noted them in advance.

| asses      |             |               |                           |                                  |
|------------|-------------|---------------|---------------------------|----------------------------------|
|            |             |               |                           |                                  |
| r CRNs     | lans        | Schedule an   | d Options                 |                                  |
| eference N | umbe        | ers (CRNs) t  | o Regis                   | ster                             |
|            |             |               |                           |                                  |
| EN Add to  | Sum         |               |                           |                                  |
|            | eference No | eference Numb | eference Numbers (CRNs) t | eference Numbers (CRNs) to Regis |

c) <u>Plans</u> – If you have saved a "Plan" (in the *Plan Ahead* page) you may add courses directly from the **Plans** tab by clicking on the **Add** button listed for courses that already have a specific section saved. If the **Add** option is not present you will need to select **View Sections** to choose a section and add it to your Summary. After adding, select **Submit** in the lower right corner.

| ind Class                                             | 10en 6                                                                                           | Enter CRNs                                   | Plans                          | Schedu         | e and Opb         | ons           |                           |                                                                  |               |                             |                      |              |                        |                               |                           |
|-------------------------------------------------------|--------------------------------------------------------------------------------------------------|----------------------------------------------|--------------------------------|----------------|-------------------|---------------|---------------------------|------------------------------------------------------------------|---------------|-----------------------------|----------------------|--------------|------------------------|-------------------------------|---------------------------|
| tegist<br>erm: Spr                                    | ter from                                                                                         | a plan.                                      |                                | 10.            |                   |               |                           |                                                                  |               |                             |                      |              |                        |                               |                           |
| • •                                                   | Plan: Anthr                                                                                      | 0                                            |                                |                |                   |               |                           |                                                                  |               |                             |                      |              | Created by: Yo         | su (Preferred)                | Acd All                   |
| TEN                                                   |                                                                                                  | Det                                          | ais .                          | Hours          | CRN               | Schedule Type | Instructor                | Grade Mode                                                       | Note          | Course                      | Section              |              | Add                    |                               | \$                        |
|                                                       | the Physics of                                                                                   | Dur AN                                       | TH 202                         | 3              |                   |               |                           |                                                                  |               | Q VN                        | w Secto              | ans.         |                        |                               |                           |
| SCIEILA                                               | AT PUMPER                                                                                        | and con                                      |                                |                |                   |               |                           |                                                                  |               |                             |                      |              |                        |                               |                           |
| and Fi                                                | iber & Nat I                                                                                     | Res AB                                       | E 204, 001                     | 3              | 20342             | Lecture       | Bandeman .Cha             | g Standard/No                                                    |               | QVe                         | w Secto              | ni.)         |                        | Add                           | Records                   |
| Eood Fi                                               | iber <u>&amp; Nat</u> )                                                                          | Rati AB                                      | E 204, 001                     | 3              | 20342             | Lecture       | Bandisman Cha             | eg Standard/No .                                                 |               | QVe                         | w Sech               | 200 ( ) 200  | (                      | Add                           | Records                   |
| Enod El                                               | iber & Nat )                                                                                     | Bas AB                                       | E 204, 001                     | 3              | 20342             | Lecture       | Bendeman Cha              | ag Standard/No                                                   | Det           | QVe                         | w Secho              | CRN          | Schesue To             | Add                           | Records                   |
| ood Fi                                                | iber <u>&amp; Nat 1</u><br>Ill<br>dule for Spr<br>Sunday                                         | Bas AB<br>Schedule De<br>ring 2022<br>Monday | E 204, 001<br>taite<br>Tuesday | 3<br>Wednesda  | 20342<br>yThursd  | Lecture       | Bandiaman Cha<br>Saturday | ag Standard/No .                                                 | De            | Q. Ve                       | w Secto<br>Hour      | CRN          | Schedule Ty            | Add                           | Records<br>Action         |
| and El                                                | itter , 5 hiat 1<br>itter , 5 hiat 1<br>itter , 5 hiat 1<br>itter , 5 hiat 1<br>itter , 5 hiat 1 | Schedule De<br>Ing 2022<br>Mondey            | E 204, 001<br>taik             | 3<br>Wednesda  | 20342<br>y Thursd | Lechine       | Bendleman Cha             | ati Standard/No                                                  | Def<br>a AD 3 | (Q. Ve<br>tells<br>204, 001 | W Secto<br>Mour<br>3 | CRN<br>20264 | Schedule Ty<br>Lecture | Add<br>D Status<br>Registered | Records<br>Action<br>None |
| control<br>control<br>Sched                           | iber & hiat i<br>iber & hiat i<br>full<br>dule for Spr<br>Sunday                                 | Schedule De<br>ing 2022<br>Monday            | E 204, 001<br>tails            | 3<br>Wednesda  | 20342<br>y Thursd | Lecture       | Bendleman Cha             | ati Standard/No                                                  | Del<br>a AD 3 | (Q. Ve<br>laits<br>204, 001 | W Secto<br>Hous      | CRN<br>20264 | Schedule Ty<br>Lecture | Add<br>p Status<br>Repistered | Action<br>None            |
| and Fi                                                | itter & hiat )<br>inter & hiat )<br>dule for Spr<br>Sunday                                       | Schedule De<br>ing 2022<br>Monday            | E 294, 001<br>tails            | 3<br>Wednesda  | 20342<br>y Thursd | Lecture       | Bandiaman Cha             | ari Standard/No                                                  | Del<br>1 AD 3 | (Q. V)                      | Hour<br>3            | CRN<br>20254 | Schedule Ty<br>Lecture | Add<br>p Status<br>Registered | Records<br>Action<br>None |
| Crock Filler                                          | iner & had i<br>iner & had i<br>une III<br>dule for Spa<br>Sunday                                | Schedure De<br>ing 2022<br>Monday            | E 204, 001<br>tait             | -3<br>Wednesda | 20342<br>y Thursd | Lechine       | Bandioman Cha             | ag Standard/No                                                   | De<br>a AD 3  | (Q. Vw                      | Hour<br>3            | CRN<br>20264 | Schedule Ty<br>Lecture | Add<br>D Status<br>Registered | Records<br>Action<br>None |
| Ecod El<br>Societadores<br>Societadores<br>aminimaria | itter & Nat 1<br>itter & Nat 1<br>dule for Spr<br>Sunday                                         | Schedule De<br>ning 2022<br>Monday           | E 204, 001<br>Italiz           | Wednesda       | 20342<br>y Thursd | Lecture       | Bandloman Cha             | ati Standard/No<br>Standard/No<br>Title<br>Eeonning Ceramic<br>+ | Del<br>a AD 3 | Q, Va<br>Sals<br>204, 001   | Hour<br>3            | CRN<br>20264 | Schedule Ty<br>Lecture | Add<br>p Status<br>Registered | Action<br>None            |

- **5.** If you change your mind about a class that you have already registered for, and it is not too late to do so, you can drop the class.
  - a) Return to the Summary box.

| Title                 | Details       | Hour   | CRN   | Schedule Type  | Status     | Action   | 25 |
|-----------------------|---------------|--------|-------|----------------|------------|----------|----|
| 101001                | 8,9,4,540     | 110000 |       | Comparent Pres | - extenses | 100000   | *  |
| Adaptive Fitness & So | REC 266, 950  | 2      | 23843 | Lecture        | Registered | None     | +  |
| Canoeino              | REC 229, 900  | ŧ      | 21296 | Lecture        | Registered | Note     | +  |
| Etness-Walking and J  | KIN 104E, 251 | 2      | 20544 | Lecture        | Registered | None     | •  |
| from Paratester       |               |        | -     | 1              | Marshard . | Carrow . | 11 |

b) Click on the Action box next to the desired course.

| Title                        | Dataës             | Hour   | CRN     | Schedule Type | Status       | Action        |        | <b>*</b> . |
|------------------------------|--------------------|--------|---------|---------------|--------------|---------------|--------|------------|
| Adaptive Fitness & Sp        | REC 266, 950       | 2      | 23843   | Lecture       | Registeried  | None          |        |            |
| Canoeing                     | REC 220, 900       | 1      | 21296   | Lecture       | Registered   | None          |        |            |
| Ethess Walking and J         | KIN 104E, 251      | 2      | 20544   | Lecture       | Registered   | None          | +      |            |
|                              | Linet are          |        | -       | 1144          | Hartman I.a. | None          |        | -          |
| Total Hours   Registered: 13 | (Billing 15) CEU 5 | Min: 0 | Max: 10 |               |              | ***Class Brop | ped*** |            |

c) Select **\*\*\*Class Dropped**\*\*\* and click the **Submit** button.

| Title                        | Details        | Hour  | CRN     | Schedule Type | Status     | Action              |   | 袋. |
|------------------------------|----------------|-------|---------|---------------|------------|---------------------|---|----|
| Adaptive Filmens & Sp        | REC 266, 950   | 2     | 23843   | Lecture       | Registered | None                |   |    |
| Canosing                     | REC 220, 900   | 1     | 21296   | Lecture       | Registered | None                | + |    |
| Ethess-Walking and J         | KIN 104E, 251  | 2     | 20544   | Lecture       | Registered | ***Class Dropped*** | + |    |
| Street Production            |                |       | -       | Trans.        | Hermonica  | Caracteristic       |   |    |
| Total Hours : Registered, 11 | BRing 13 CEU 0 | Min 1 | Man: 15 |               |            |                     |   |    |

d) The resulting dropped class will be dimmed out with a Status of *Deleted*.

| Title                     | Details        | Hour | CRN   | Schedule Type | Status       | Action   | 袋- |
|---------------------------|----------------|------|-------|---------------|--------------|----------|----|
| Adaptive Fitness & Sp     | REC 266, 950   | 2    | 23843 | Lecture       | Registered   | None     | +  |
| Canoeing                  | REC 220, 900   | ٩    | 21296 | Lecture       | Registered   | None     | *  |
| Education (Webbic Level J | 1011 104E, 251 | 2    | 20544 | Lacture       | Desited      | None     | +  |
| Distant Presidents        |                |      |       |               | (monthering) | ( blan a |    |

## Help with Variable Hour & Waitlisted Courses:

- <u>Variable Hours Classes</u> To adjust credit hours on a variable hour course follow these steps:
  - 1. Register for the class as you would a normal class. The system will automatically default to the lowest available credit hours (typically "1").
  - 2. Go to the **Schedule and Options** tab on the *Register for Classes* page and click on the number listed under the Hours column for your variable hour course.

| Find Classes Enter CRNs       | Plans Schedul | e and Options                | -     |               |                 |       |
|-------------------------------|---------------|------------------------------|-------|---------------|-----------------|-------|
| Summary<br>Ferm: Fail 2021    |               |                              | //    |               |                 |       |
| Title                         | Details       | Hours                        | CRN 0 | Schedule Type | Grade Mode      | Level |
| Business Communications       | MGMT 202, 940 | 3                            | 61499 | Lecture       | Standard/Normal | Under |
| Independent Study in AFR      | AFR 399, 720  | Must<br>be<br>from 1<br>to 6 | 60197 | Lecture       | Standard/Normal | Under |
| Marketing Research & Analysis | MKTG 480, 001 | 3                            | 64459 | Lecture       | Standard/Normal | Under |
| Mktg Channels & Logistics     | MKTG 329, 001 | 3                            | 60006 | Lecture       | Standard/Normal | Under |
| Production-Operations Momt    | MGMT 318, 001 | 3                            | 60027 | Lecture       | Standard/Normal | Under |

Updated 6/8/2023

3. Enter the correct number of hours and select **Submit** to save your selection.

| arm: Spring 2022                                  |                                                         |                      |         |                        |                 |        |            | 0           |
|---------------------------------------------------|---------------------------------------------------------|----------------------|---------|------------------------|-----------------|--------|------------|-------------|
| Title                                             |                                                         | Hours                | CRN     | Grade Mode             | Level           |        | Study Path | <b>\$</b> - |
| ANS Instr                                         | uction                                                  | 4                    | 21704   | Satisfactory/Unsat./De | fe Graduate, Ma | asters | None       |             |
| Companio                                          | n Anim Clin Nutr                                        | 4                    | 21348   | Standard/Normal        | Graduate, Ma    | asters | None       |             |
| Inferential                                       | Statistics                                              | 4                    | 22307   | Standard/Normal        | Graduate, Ma    | asters | None       |             |
| Nutrition E                                       | Biochemistry                                            | 3                    | 20529   | Standard/Normal        | Graduate, Ma    | asters | None       |             |
|                                                   |                                                         |                      |         |                        |                 |        |            |             |
|                                                   |                                                         |                      |         |                        |                 |        |            | Records: 4  |
|                                                   |                                                         |                      |         |                        |                 |        |            | Records: 4  |
| Chedule                                           | Schedule Details                                        |                      |         |                        |                 |        |            | Records: 4  |
| Schedule I<br>Schedule for Sp<br>Sur              | Schedule Details<br>pring 2022<br>Iday Mo               | nday                 | Tuesday | Wednesday              | Thursday        | Friday |            | Records: 4  |
| Schedule for Sp<br>Sur                            | Schedule Details<br>pring 2022<br>Inday Mo<br>Nutrison  | nday<br>Hochamistry  | Tuesday | Wednesday              | Thursday        | Friday | mistry     | Records: 4  |
| Schedule II<br>Schedule for Sp<br>Sur<br>am       | Schedule Details<br>pring 2022<br>Inday Mo<br>Nutrition | nday.<br>Pochamistry | Tuesday | Wednesday              | Thursday        | Friday | mistry     | Records: 4  |
| Schedule II<br>Schedule for Sp<br>Sur<br>am<br>am | Schedule Details<br>pring 2022<br>nday Mc               | nday.<br>Eochemistry | Tuesday | Wednesday              | Thursday        | Friday | mistry     | Records: 4  |

- <u>Waitlisted Courses</u> Find your waitlisted course status on the *Register for Classes* page in the **Schedule Details** tab.
  - 1. Click on the small arrow to the left of the class name.

| Student • Registration • Select a Term • Register for Classes                                  |                 |                  |     |       |              |          |
|------------------------------------------------------------------------------------------------|-----------------|------------------|-----|-------|--------------|----------|
| Register for Classes                                                                           |                 |                  |     |       |              |          |
| Find Classes Enter CRNs Plans Schedule and Options                                             |                 |                  |     |       |              |          |
| Enter Your Search Criteria 0<br>Term: Fall 2021                                                |                 |                  |     |       |              |          |
| Subject                                                                                        |                 |                  |     |       |              |          |
| Course Number                                                                                  |                 |                  |     |       |              |          |
| Keyword                                                                                        |                 |                  |     |       |              |          |
| Search Clear + Advanced Search                                                                 |                 |                  |     |       |              |          |
|                                                                                                | ;               |                  |     |       |              |          |
| Schedule Defails                                                                               | Summary         |                  | _   | _     |              |          |
| lass Schedule to                                                                               | Title           | Details          | Hou | CRN   | Schedule Typ | Status   |
| English Composition   English 101 Section 026   Class Begin: 09/16/2021   Class End: Waitlated | English Compo   | stion   ENGL 101 | 0   | 61335 | Lecture      | Waitish  |
| Reliding: Fare Hall Room: 2525<br>to specified instructor                                      | Eitst Aid and C | PR PH 334, 989   | 3   | 62851 | Lecture      | Withdra  |
| ;RN: 61335                                                                                     | Human Experie   | ANTH 104         | 3   | 61362 | Lecture      | Register |

2. View Waitlisted information in the *Message* section that appears below the course details.

| Schedule                                                                                                    | 1 | Summary                |             |      |       |              |            |
|----------------------------------------------------------------------------------------------------|---|------------------------|-------------|------|-------|--------------|------------|
| Class Schedule for Fall 2021                                                                                                    | ſ | Title                  | Details     | Hour | CRN   | Schedule Typ | Status     |
| English Composition J [ English 101 Section 026   Class Begin: 08/16/2021   Class Wiadlated                                                                      |   | English Composition I  | ENGL 101    | 0    | 61335 | Lecture      | Wastisted  |
| Optimized = 1210/2021 [3:0 and a r [3] 12:35 PM - 01:50 PM Type: Class Location: Carbondate<br>Campus Building: Faner Hall Room: 2525<br>No specified instructor | 1 | Erst Aid and CER       | PH 334, 909 | 3    | 62861 | Lecture      | Wordrawn   |
| CRN: 61335<br>Massage: Wallisted I Hours: 0   Level: Undersraduate I Campus: Cathondaia Campus I Schedula Type:                                                  |   | Human Experience:      | ANTH 104    | 3    | 61362 | Lecture      | Registered |
| Lecture   Instructional Method: Lecture   Grade Mode: Standard/Normal/PR   Waltist Position: 1   Notification<br>Expires: None                                   | i | intro to Black America | AFR 109     | 3    | 60193 | Lecture      | Repatered  |
| Einst Aid and CPB   Public Health 334 Section 969   Class Begin: 05/16/2021   Class Withdrawn                                                                    | 1 | introduction to PT     | PTH 107,    | 3    | 60301 | Lecture      | Wordrawn   |
| 68/16/2021 - 12/12/2021 5 v T W T F S - Type: Class Location: Off Campus Building: Off-                                                                          |   | Medical Terminology    | AH 105, 943 | 2    | 62657 | Lecture      | Wordnawn   |

Messages that may appear before you are allowed the chance to try to select any classes for the term:

| You are not permitted to register at this time                 | The registration starting date/time for your level, classification, and last name is in the future (see <u>https://registrar.siu.edu/students/advancereg.php</u> )    |
|----------------------------------------------------------------|----------------------------------------------------------------------------------------------------|
| You may not add or drop classes due to holds<br>on your record | You have holds that must be dealt with before you can register (you should review them in SalukiNet Self-Service)                                                     |
| You require readmission prior to registration                  | You haven't taken SIUC classes lately, so you must apply for readmission                                                                                              |
| Student status prohibits registration                          | You are currently coded as an inactive student, so you may need to apply for readmission                                                                              |
| Enrollment status prohibits registration                       | You are otherwise not permitted to register now (perhaps because you had<br>already registered but formally withdrew or otherwise had your registration<br>cancelled) |

Messages that may appear once you are in the registration module and are trying to select particular classes:

| Closed Section                        | This class section has reached its maximum enrollment and is already full            |
|---------------------------------------|--------------------------------------------------------------------------------------|
| Time conflict with CRN                | You are already registered for class section that meets at the same time             |
| Prerequisite or Test Score error      | You haven't satisfied a prerequisite course or some minimum test score requirement   |
| Corequisite required                  | You are required to also be registered in course during the term                     |
| SA Approval Required                  | A type of special approval is required of everyone wishing to take this course       |
| Class Restriction                     | Your classification (FR, SO, etc.) is restricted from being able to take this course |
| College Restriction                   | Your college is restricted from being able to take this course                       |
| Level Restriction                     | Your level (undergrad, Masters, etc.) is restricted from taking this course          |
| Program Restriction                   | Your program of study (basically, your major) is restricted from taking this course  |
| Field of Study Restriction            | Your major or minor is restricted from being able to take this course                |
| Duplicate with Section                | This course is basically the same as another course you are already registered for   |
| Repeat hours exceed                   | Trying to repeat this course would put you over the maximum repeat hours             |
| Repeat count exceeds                  | Trying to repeat this course would put you over the maximum repeat attempts          |
| Maximum hours exceeded                | You are trying to exceed your maximum permitted registration hours for the term      |
| Minimum hours restriction             | You are trying to drop below your minimum permitted number of registration hours     |
| Section status prohibits registration | This class section is not currently active and so it cannot be registered for now    |

What is the best advice to deal with registration errors? <u>First</u>, try to understand any error messages by referencing the information above. <u>Second</u>, check with your advisor in case they are permitted to supply an appropriate override to allow for the particular registration. <u>Finally</u>, do not keep submitting the whole set of class requests over and over (thinking that the registration system will somehow give in to your persistence). Rather, try registering for only one class at a time. That way, you can isolate the class or classes that are causing the errors and have a better idea how to complete your registration.

## For additional information about self-registration, please visit <u>https://registrar.siu.edu/webreg/</u>. Remember:

| You need to know your Dawg Tag                                                                                             | If you don't know it, go to https://sisweb.eis.siu.edu/sis/dawgtag/                                                                                                    |
|----------------------------------------------------------------------------------------------------|----------------------------------------------------------------------------------------------------|
| You must have a Network ID                                                                                                 | To claim your Network ID or to manage it, go to <u>https://netid.siu.edu/</u> (for info on getting it, go to <u>https://oitkb.siu.edu/knowledge-base/account-claim/</u> )                                                                                                    |
| For the main Schedule of Classes                                                                                           | Go to https://registrar.siu.edu/schedclass/                                                                                                    |
| For the opening of registration schedule                                                                                   | Go to https://registrar.siu.edu/students/advancereg.php                                                                                                    |
| For advisement questions or for help in planning your program of study                                                     | Contact your academic advisor (if you don't know who that is, go to <u>https://registrar.siu.edu/students/advisors.html</u> or look in DegreeWorks within SalukiNet)                                                                                                    |
| If you need a RUN number in order to register                                                                              | Contact your academic advisor to get your RUN (for more info about RUNs, go to <u>https://registrar.siu.edu/students/runnum.php</u> )                                                                                                    |
| If you have a Bursar hold that is stopping you from registering                                                            | Contact the Bursar's Office, Mon-Fri 8:00 AM to 4:30 PM Central time, at 618-453-2221 (or go to the Student Services Building room 0280)                                                                                                    |
| If you have a "Registration is not open"<br>hold that is stopping you from registering<br>near the opening of registration | This is a universal hold applied temporarily to most students in order to<br>administratively prevent them from registering (the reason shown with this<br>hold will indicate the anticipated duration of it [usually 1 day]), so there is<br>nothing you can do about this hold except wait for it to expire                               |
| If you have some other hold that is stopping you from registering                                                          | Contact the office or department that originated the hold (which should be<br>noted when you select <b>View Holds</b> in SalukiNet Self-Service), or see<br><u>https://registrar.siu.edu/luminis/holdshelp.php</u> for more info                                                                                                    |
| If you get a registration error message while attempting to register                                                       | If you believe that you should be permitted to register for that particular class, see your academic advisor (in some cases they are permitted to supply an override that will allow you to successfully register for that class) or possibly see the class instructor                                                                      |
| For other registration issues                                                                                              | Contact the Registration Office, Mon-Fri 8:00 AM to 4:30 PM Central time, at 618-453-2993 (or go to the Student Services Building room 0251)                                                                                                    |
| To understand the waitlisting process                                                                                      | Go to https://registrar.siu.edu/students/waitlist.php                                                                                                    |
| For Network ID and password issues                                                                                         | Go to <u>https://oit.siu.edu/salukitech/solution-center.php</u> for ways and times to contact the I.T. "SalukiTech" Help Desk in person in the Morris Library first floor, or else to contact them via phone or e-mail or live chat                                                                                                    |
| For various admission or readmission questions                                                                             | <i>Undergraduate:</i> 618-536-4405, joinsiuc@siu.edu, Student Srvcs Bldg 0181<br><i>International:</i> 618-536-7771, intlinfe@siu.edu, Woody Hall 025<br><i>Graduate:</i> 618-536-7791, gradschl@siu.edu, Student Services Bldg 0310<br><i>Law:</i> 618-453-8858, lawadmit@siu.edu, Lesar Law Bldg Welcome Center                           |
| To withdraw from all of your classes                                                                                       | See <u>https://registrar.siu.edu/students/withdraw.php</u> for what you need to do in order to completely and properly withdraw from the University (please do NOT simply stop attending class and just leave without informing a campus official first and please do NOT simply try to drop all of your classes in SalukiNet Self-Service) |
| You need to get an SIU e-mail address                                                                                      | To get one after you register for the first time, go back to <u>https://netid.siu.edu/</u>                                                                                                    |
| To check your SIU e-mail account                                                                                           | Go to <u>https://siu.edu/webmail/</u>                                                                                                    |
| To learn how to use SalukiNet                                                                                              | Go to https://salukinet.siu.edu/launch-task/all/salukinet-tutorial                                                                                                    |